## Það sem þarf að gera áður en farið er í frí

- 1. Setja inn Out of office í tölvupóstinum (e. Outlook)
  - Fara í File > Info > Automatic replies

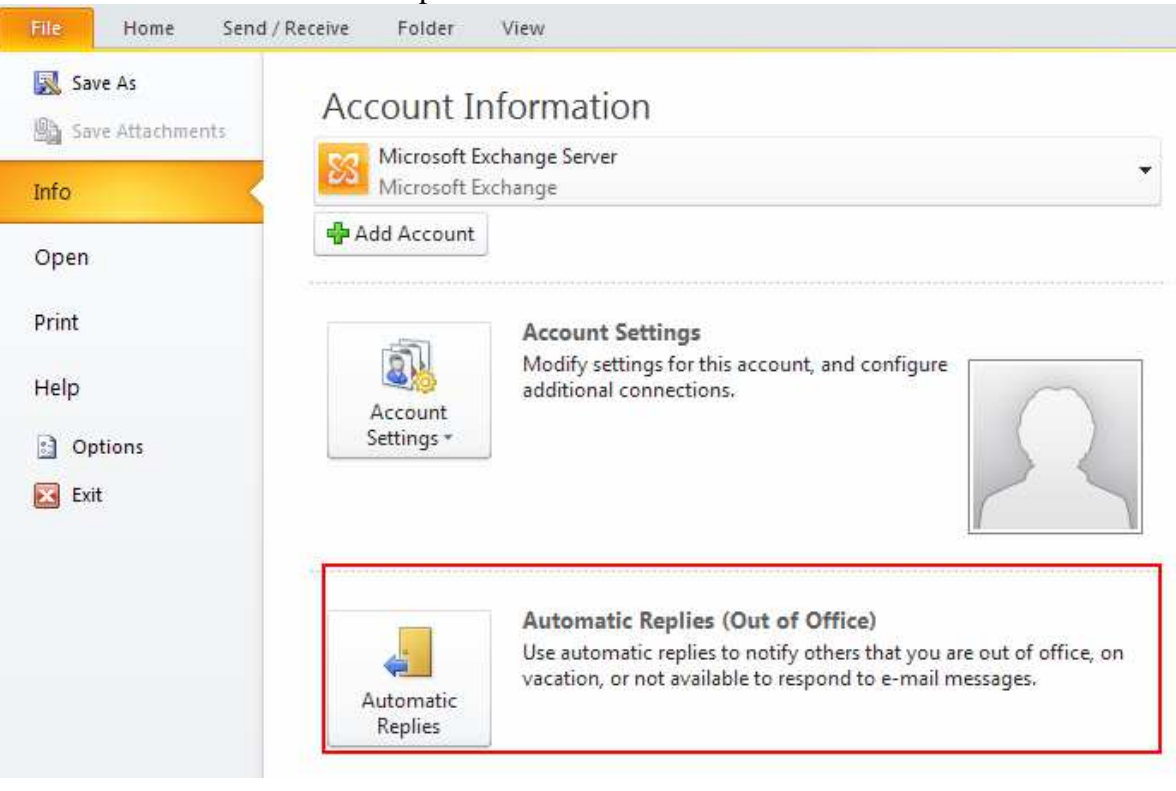

• Haka við *Send automatic replies* > setja inn viðeigandi skilaboð > smella á OK ATH það þarf bæði að setja skilaboðin í reitinn *Inside My Organization* og *Outside My Organization*.

| Do not send automat                     | ic replies                                |                    |                                      |                       |                              |                            |
|-----------------------------------------|-------------------------------------------|--------------------|--------------------------------------|-----------------------|------------------------------|----------------------------|
| Send automatic replie                   | es                                        |                    |                                      |                       |                              |                            |
| Only send du                            | ring this time range:                     | -                  |                                      |                       |                              |                            |
| Start time:                             | þri. 6.5.2014                             |                    | 16:00                                | *                     |                              |                            |
| End time:                               | mið. 7.5.2014                             | -                  | 16:00                                | -                     |                              |                            |
| tomatically reply once                  | for each sender wi                        | th the fo          | llowing mes                          | sages:                |                              |                            |
| a                                       |                                           | and the second     |                                      |                       |                              |                            |
| inside My Organ                         | Out                                       | side My (          | Organization                         | n (On)                |                              |                            |
| Tahoma                                  | ▼ 10                                      | - B                | ΙU                                   | AE                    | Ξ 🛊 🗱                        |                            |
| um eitthvað áríðar<br>fundagerðakerfinu | dag. Vinsamlegi<br>ndi er að ræða e<br>i. | ast hafi<br>ða Dag | ð samban<br>nýju í s. <mark>4</mark> | id við Lai<br>60-1022 | ef ykkur va                  | 60-1160 ef<br>intar aðstoð |
| um eitthvað áríðar<br>fundagerðakerfinu | dag. vinsamiegi<br>1di er að ræða e<br>1. | ast hafi<br>ða Dag | ð samban<br>nýju í s. 4              | d við Lai             | ifeyju i s. 4<br>ef ykkur va | 60-1160 ef<br>intar aðstoð |

• Þegar komið er til baka úr fríinu er gulur borði efst í tölvupóstinum – þar er hægt að smella á *Turn off* til að taka sjálfvirku svörunina af:

| File            | Hon                  | ne Send / Receive                         | Folder View Add-Ir                | ns OneCRM                                   |                                                                                                    |
|-----------------|----------------------|-------------------------------------------|-----------------------------------|---------------------------------------------|----------------------------------------------------------------------------------------------------|
| New<br>E-mail I | New<br>tems *        | lgnore<br>1 Glean Up → Cleate<br>S Junk → | Reply Reply Forward               | Meeting 🔁 EDG<br>Team E<br>More * 🙈 Reply & | imail defete werden werden we |
| Nev             | N                    | Delete                                    | Respond                           | ×                                           | Quick Steps                                                                                                    |
| 1 Aut           | tomatic              | Replies Automatic Rep                     | lies are being sent for this acco | ount. Turn off                              |                                                                                                    |
| Favor           | ites                 | <                                         | · ·                               |                                             |                                                                                                    |
|                 | Inbox                |                                           | M I D M From                      | Subject                                     |                                                                                                    |
| 0               | Drafts (6<br>Deleted | 9]<br>Items (155)                         | Date: Today                       | JUDJELL                                     |                                                                                                    |

- 2. Skrá fríið inn í dagbókina (e.Calendar)
  - Fara í Calendar > New appointment
  - Setja inn hvenær þið verðið í burtu í Subject línuna
  - Velja tímann
  - Haka við All day event og Busy / Out of office **ATH** þetta er mjög mikilvægt, ef ekki er valið Busy / Out of office sést skráningin ekki í Viðverukerfinu í OneSystems.

| 🕎 🕞 너 ଓ 수 🗢 🖛       |                    |             |            | Ég er í fríi 1420. apríl - Event |               |                |  |
|---------------------|--------------------|-------------|------------|----------------------------------|---------------|----------------|--|
| File                | Event Insert       | Format Text | Review     |                                  |               |                |  |
| # >                 | 🔨 🔯 Calendar       |             | Ŕ          | 22                               | 🚾 🔲 Busy 🔹    | C Recurrence   |  |
| Save & Del<br>Close | ete 🙈 Forward *    | Appointment | Scheduling | Invite<br>Attendees              | 🐥 18 hours 🔹  | 🔵 Time Zones   |  |
| Actions             |                    | Show        |            | Attendees                        | Options       | T <sub>2</sub> |  |
| Subject:            | Ég er í fríi 1420. | apríl       |            |                                  | ( f a l       |                |  |
| Location:           |                    |             |            | 10                               |               |                |  |
| Start time:         | fim. 14.4.2011     |             | 00:00      | - 2                              | All day event |                |  |
| End time:           | mið, 20.4.2011     | -           | 00:00      | 2                                |               |                |  |